Exporting references from Epistemonikos

## Simple search:

1. Select the references you need to download as seen in the image below. Please notice that all your selections will be saved in the system, even if you conduct a new search.

|                                    |        | ٩          |                                            |                        |  |  |  |
|------------------------------------|--------|------------|--------------------------------------------|------------------------|--|--|--|
| Advanced search Help               |        |            |                                            |                        |  |  |  |
|                                    |        |            |                                            |                        |  |  |  |
|                                    |        |            |                                            |                        |  |  |  |
| By category                        |        | Results: 1 | Results: 1-10 of 1,591 - View selected (3) |                        |  |  |  |
| All                                |        |            |                                            |                        |  |  |  |
| Broad                              | (4)    | Syster     | Systematic review 7                        |                        |  |  |  |
| Syntheses                          | (005)  | Calciur    | n and pregn                                | ancy                   |  |  |  |
| Reviews                            | (395)  | Year       | **                                         | 2013 - Edit            |  |  |  |
| Structured                         | (100)  | Author     | s »                                        | Diaz, Jorge - Edit     |  |  |  |
| Summaries                          |        | Journa     | »                                          | Rev. méd. hered - Edit |  |  |  |
| Primary Studies                    | (1092) | Links      | *                                          | LILACS - Edit          |  |  |  |
| By year                            |        | Without re | ferences                                   |                        |  |  |  |
| Last vear                          |        | Sveter     | Sustancia zujeu 4                          |                        |  |  |  |
| Last 5 years                       |        |            | Systematic review 7                        |                        |  |  |  |
| Last 10 years                      |        | Calciur    | n and pregn                                | ancy                   |  |  |  |
| Custom range                       |        | Year       | **                                         | 2013 - Edit            |  |  |  |
| ouotonniango                       |        | Author     | 5 »                                        | Diaz, Jorge - Edit     |  |  |  |
|                                    |        | Journa     | »                                          | Rev. méd. hered - Edit |  |  |  |
|                                    |        | Links      | **                                         | LILACS - Edit          |  |  |  |
|                                    |        | Without re | ferences                                   |                        |  |  |  |
|                                    |        |            |                                            |                        |  |  |  |
| Systematic review 4                |        |            |                                            |                        |  |  |  |
| Constants accounting and pregnancy |        |            |                                            |                        |  |  |  |
|                                    |        | Year       |                                            | 2013 - Edit            |  |  |  |
|                                    |        | A          |                                            | Discharge Level Bath   |  |  |  |

2. Once you have all of your references selected, press "View selected (X)", always located at the top of the page.

| Results: 1-10 of 1,591 - View selected (3) |
|--------------------------------------------|
| Systematic review 4                        |
| Calcium and pregnancy                      |

3. This will open a new screen that will show your whole evidence selection. On the bottom of this screen, press "Download selection RIS" and the download will start in a few seconds.

| Selected Documents (3)                                                                                                    | X                                                                                                    |
|----------------------------------------------------------------------------------------------------|----------------------------------------------------------------------------------------------------|
| Systematic review   Calcium and pregnancy Authors Diaz, Jorge Journal Rev. mid. hered Year 2013 Links Links LiLACS Remove Without references  Systematic review   Calcium and pregnancy Authors Diaz, Jorge Journal Rev. mid. hered Year 2013 | Abstract About this article Related evidence A PubMed search, a calcium physiology review on Up to Date and a review of the PAHO/WHO maternal health report were performed to review the relationship between calcium and pre-ackmpsia. The South American population has a low calcium consumption, about 86% of pregnant women have a low calcium didt; additionally, the region has a high incidence of pre-ackampsia that impacts maternal mortality, pre-ackampsia/calcampsia is the second cause of maternal death in Argentina, Parauly and Peru. The etiology of pre-ackampsia remains unknow, despite the use of advanced technology. However, calcium supplementation has been used to try to decrease its incidence. Clinical trials, meta-analysis and systematic reviews from the year 2000 to date, that worked with different low calcium consumption definitions and different calcium supplementation on high risk pregnancies and population with low calcium intake may prevent pre-eclampsia. |
| Links - LLACS Permove Without references  Systematic review   Calcium and pregnancy Authors - Diaz Herera, Jorge Journal - Rev. m6d. hard Year - 2013 Links - LILACS Permove Without references                                               | Download selection as RIS Clear selection                                                                                                    |

## Advanced search:

The export results tab is on the right of Total number of studies if you want to export more than 100 references you will need to log in and an email will be sent to you containing all the references. If under 100 the export is a simple save of a RIS file

| Filters                                                        | Showing items 1 - 10 Total: 428                                                            | C Export results                                             |                  |                                                                        |
|----------------------------------------------------------------|--------------------------------------------------------------------------------------------|--------------------------------------------------------------|------------------|------------------------------------------------------------------------|
| Publication year     All   v                                   | Systematic review<br>Hormone therapy for endom                                             | RIS with first 100 results<br>Larger RIS files               | lopause          | Abstract About thi                                                     |
| Added to database       All     v       Publication type     v | Authors » Hanan Al Kadri<br>Journal » Cochrane Data<br>Year » 2009<br>Links » Pubmed , DOI | , Samar Hassan , Haya M Al-Foz<br>base of Systematic Reviews | zan , Ali Hajeer | BACKGROUND:<br>Endometriosis is characti<br>available studies supporti |
| Pubmed central (PMC) All                                       | This article is included in 1 Broad synthes<br>This article includes 2 Primary studies     | sis<br>)                                                     |                  | OBJECTIVES:                                                            |